## CARTILHA

# PORTAL DO CLIENTE cadastrar solicitação para **Pessoa Física**

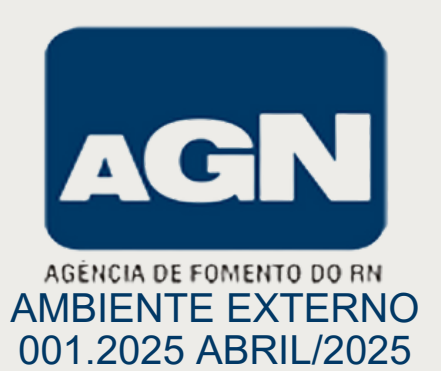

| AGÊNCIA DE<br>Solicite seu Crédito         Área restrita       Solicite seu Crédito         Q Consultar processo       Im Simulador |                                                 |  |  |  |  |
|----------------------------------------------------------------------------------------------------|-------------------------------------------------|--|--|--|--|
| Conheça as linha                                                                                                    | as de crédito disponíveis na AGN                |  |  |  |  |
| Pessoa Física                                                                                                    | Pessoa Jurídica                                 |  |  |  |  |
| AGN - PECUÁRIA                                                                                                    | MICRO EMPREENDEDOR INDIVIDUAL (PESSOA JURIDICA) |  |  |  |  |
| AGN - PROFISSIONAL LIBERAL                                                                                                    |                                                 |  |  |  |  |
|                                                                                                    |                                                 |  |  |  |  |

### Bem-vindo ao Portal do Cliente!

Nosso site foi desenvolvido para tornar o processo de solicitação de crédito rápido, seguro e totalmente online. Nele, você pode realizar sua solicitação de financiamento em poucos minutos e acompanhar a jornada do processo por meio do botão CONSULTAR PROCESSO ou pelas notificações que receberá po Email.

|                                                     | ICIA DE                                     | C    | 🕜 Cadastro     |                   | ×                            |  |
|-----------------------------------------------------|---------------------------------------------|------|----------------|-------------------|------------------------------|--|
| ACCIN FOME<br>Area restrita<br>Q Consultar processo | Solicite seu Crédito                        |      | CPF:           | Jurídica          |                              |  |
| Conheça as linhas de crée                           | dito disponíveis na AGN                     |      |                |                   |                              |  |
| Pessoa Física                                       | Pessoa Jurídica                             |      |                | Cancelar Entrar   |                              |  |
| AGN - PECUÁRIA                                      | MICRO EMPREENDEDOR INDIVIDUAL (PESSOA JURID | A    | AGN - PECUÁRIA | MICRO EMPREENDEDO | RINDIVIDUAL (PESSOA JURIDICA |  |
|                                                     |                                             |      |                |                   |                              |  |
|                                                     |                                             | <br> |                |                   |                              |  |

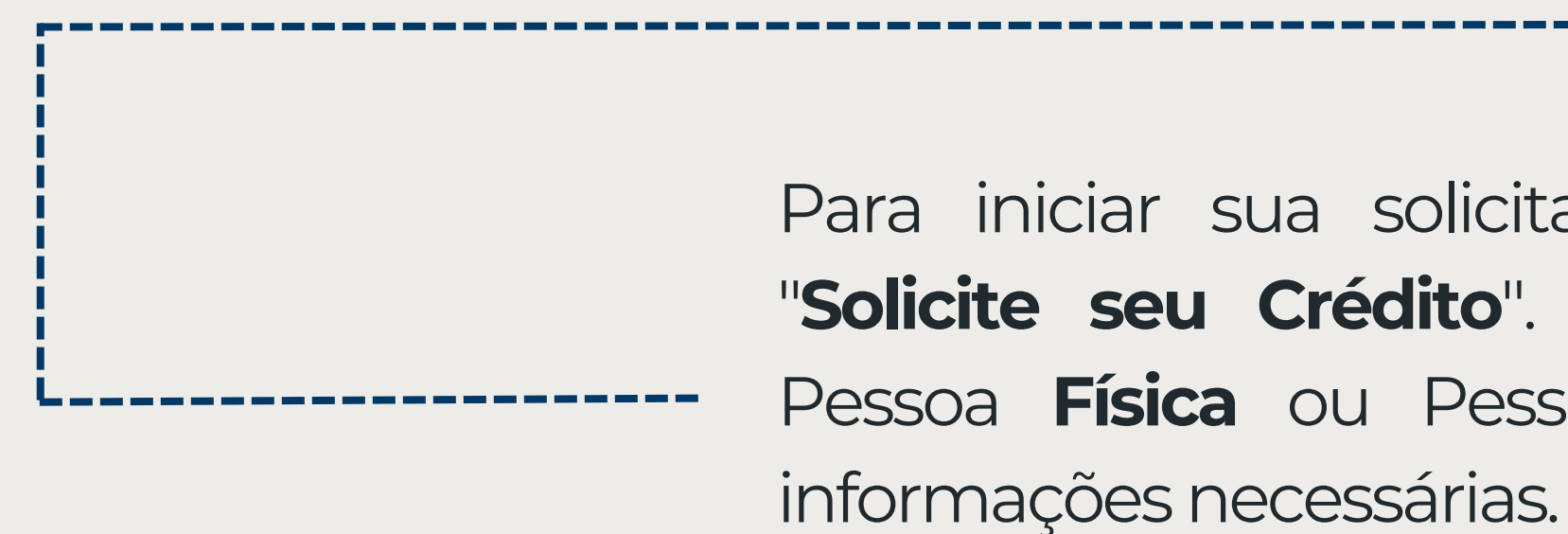

Para iniciar sua solicitação de crédito, clique em "**Solicite seu Crédito**". Em seguida, escolha entre Pessoa **Física** ou Pessoa **Jurídica** e preencha as informações necessárias.

### TERMOS DE CONSENTIMENTO DE ACORDO COM A LEI GERAL DE PROTEÇÃO DE DADOS – LGPD

### <u>AUTORIZAÇÃO</u>

Em observância à Lei nº 13.709/2018 - Lei Geral de Proteção de Dados Pessoais e demais normativas aplicáveis sobre proteção de Dados Pessoais, manifestome de forma informada, livre, expressa e consciente, no sentido de autorizar a AGÊNCIA DE FOMENTO DO RIO GRANDE DO NORTE S/A a realizar o tratamento de meus Dados Pessoais para as finalidades e de acordo com as condições aqui estabelecidas.

Estamos empenhados em salvaguardar a sua privacidade ao estabelecer esta relação conosco. Este termo tem a finalidade de deixar o mais claro possível a nossa política de coleta e compartilhamento de dados, informando sobre os dados coletados e como os utilizamos.

Ao utilizar os nossos serviços, você declara o seu EXPRESSO CONSENTIMENTO para coleta e armazenamento de seus dados pessoais, quando necessário à prestação de nossos serviços, nos termos do art. 7º, III, da Lei 13.709/2018, tais como:

- Informações que você oferece Coletamos os dados fornecidos por você no cadastro, tais como nome e sobrenome, endereço para correspondência, endereço de e-mail, informações de pagamento, bem como outras informações de contato on-line ou número de telefone, foto e demais informações requeridas no cadastro.
- Comunicação Podemos registrar e gravar todos os dados fornecidos em toda comunicação realizada com nossa equipe, sejam por correio eletrônico, mensagens, telefone ou qualquer outro melo.
- Informações sobre pagamentos Ao submeter seus dados para pagamento, podemos coletar informações sobre transações. Isso abrange suas informações de pagamento financeiro diversos, informações de conta e autenticação, além dos dados de faturamento diversos, tais como endereço completo, CPF e CNPJ.
- Endereço eletrônico (e-mail) Ao fazer login na plataforma, coletaremos o seu e-mail para fins cadastrais, pelo qual ocorrerão as comunicações de atualizações da outras tecnologias de rastreamento incluindo seu endereço IP e nome de domínio, a versão do seu navegador e do seu sistema operacional, dados de tráfego online, dados de localização, logs da web e outros dados de navegação.
- Consultas ao Sistema de Informações de Crédito (SRC) -A Agência de Fomento do Rio Grande do Norte S.A (AGÊNCIA DE FOMENTO DO RIO GRANDE DO NORTE S/A) efetuar consultas ao Sistema de Informações de Crédito (SCR), no sitio eletrônico do Banco Central do Brasil, sobre todos os dados ali constantes a meu respeito, relativamente a financiamentos, empréstimos, descontos, adiantamentos e quaisquer outras modalidades de operação de crédito de minha responsabilidade perante quaisquer instituições autorizadas a funcionar pelo Banco Central do Brasil, com vistas à análise do crédito.
- Consulta de dados pessoais A AGÊNCIA DE FOMENTO DO RIO GRANDE DO NORTE S/A consultar meus dados pessoais e de idoneidade junto as diversas entidades ou órgãos de proteção ao crédito ou especializadas na prestação de serviços cadastrais, como também junto à Secretaria de Estado da Tributação e outros órgãos da Administração Pública.
- Divulgação de Imagem divulgação de minhas imagens registradas durante a contratação e visitas técnicas ao empreendimento.
- Autorização de consulta ao SCR às demais instituições autorizadas A Agência de Fomento do Rio Grande do Norte S.A. estender a autorização de consulta ao SCR às demais instituições autorizadas a consultá-io e que adquiram ou recebam em garantia, ou manifestem interesse de adquirir ou de receber em garantia, total ou parcialmente, operações de crédito sob minha responsabilidade, conforme regulamentação do BACEN.

### UTILIZAÇÃO DESTAS INFORMAÇÕES

Ao manifestar sua aceitação para com o presente termo, o Titular consente e concorda com o uso das informações coletadas para as seguintes finalidades:

- Fornecer, melhorar e desenvolver os serviços disponíveis Usamos os seus dados para melhorar a qualidade dos nossos serviços, através da personalidade do serviço prestado;
- Oferecer produtos e serviços Que sejam relacionados aos cursos oferecidos pelo PROGRAMA MUNICIPAL DE APOIO AOS PEQUENOS NEGÓCIOS AGÊNCIA DE FOMENTO DO RIO GRANDE DO NORTE S/A;
- Construção de conteúdo Todo conteúdo compartilhado, ou divulgado, seja através de comentários, dicas ou sugestões de melhorias compõe o banco de dados da plataforma viabilizando a melhoria e conhecimento do produto pelos demais usuários;
- Para reorganizar ou fazer mudanças operacionais e gerenciais da plataforma Os dados coletados serão utilizados na avaliação de eventuais negociações para a venda da plataforma a terceiros: para uma eventual reorganização interna, com a transferência de dados a terceiros (ou seus assessores) como parte de um processo de due diligence com a finalidade de analisar uma proposta de venda ou reorganização;
- Monitoramento de uso Utilizaremos seus dados para monitorar atividades e plataforma, promoções e gerenciamento de sua conta;
- Cookies Registraremos dados de sua visita á plataforma através de cookies e transações com a finalidade de garantir a qualidade do serviço, o atendimento a leis aplicáveis, o cumprimento de procedimentos e para combater a fraude;
- Obrigações legais Compartilhamos seus dados com terceiros para cumprir exigências legais, regulatórias ou fiscais, envolvendo a divulgação de seus dados
  pessoais a terceiros, a um tribunal, reguladores ou agências governamentais.

### COMPARTILHAMENTO DE DADOS

Para prosseguir, leia atentamente o **Termo de Consentimento:** 1. Em conformidade com LGPD

2. Pesquisa de restrição cadastral (serasa, bacen)

| AGIN AGÊNCIA DE<br>FOMENTO DO RN                                                                                                    |  |
|----------------------------------------------------------------------------------------------------|--|
| TERMO DE RESPONSABILIDADE                                                                                                    |  |
| O(A) proponente DECLARA expressamente:                                                                                                    |  |
| <ol> <li>QUE as informações prestadas são verdadeiras, responsabilizando-se pela exatidão destas, sob pena da aplicação do disposto no artigo 299 do Código Penal Brasileiro;</li> <li>QUE a(s) cópia(s) de documento(s) comprobatório(s) e demais elementos de informações apresentados conferem com absoluta exatidão com os respectivos originais, sob pena da aplicação do disposto no artigo 299 do Código Penal Brasileiro;</li> <li>QUE reside no endereço indicado no(s) formulário(s) e/ou na documentação apresentada, nos termos precisos do artigo 1* da Lei Federal n* 7.115/1983, neie recebendo quaisquer avisos, notificações, comunicações e/ou intimações que se fizerem necessários, especialmente caso não possua nenhum outro documento hábil para comprovação de endereço residencial e/ou existindo documento disponível apenas em nome de parente, cônjuge, companheiro(a), locador(a) e/ou terceiro(a)s;</li> <li>QUE as informações relativas ao CADASTRO e ao PLANO DE NEGÓCIOS a serem fornecidas à AGÊNCIA DE FOMENTO DO RIO GRANDE DO NORTE S/A, com o intuito de obter financiamento de crédito, com recursos próprios ou de Fundos e Programas de crédito;</li> <li>QUE deverá ser aguardado o integral decurso de todos os prazos, assim como a realização de todos os procedimentos e rotinas necessárias para a conclusão do processo de análise, objetivando a efetiva disponibilização do crédito objeto desta proposta, estando ciente que não existem prazos previamente estabelecidos para a conclusão dagueles e concessão dos financiamentos;</li> </ol>                                                                                                    |  |
| <ul> <li>9. QUE a qualquer tempo en que se constate que cocreru desvio de finalidade na utilização do crédito conceldid, ou faude no processo/a procedimento de adoção das metidas adoja das metidas adoja das metidas adojantes e jusicais cabiveis:</li> <li>9. QUE promamente informarei à AGB qualquer ateração cadastral, como exemplo, mudança de endereço, de endereço, eletrônico, de estado civil, de telefone, informações cursos, sob pena de se reputarem eficazes/vilidas as notificações envidas adoja do dereto do Narte SAA, sem prejuão de constructiva do Brasil, al Os meuros obcidos através de(s) financiamento(s) curronados; junto a esta instituição señão aplicados em atividades con osís propositos de cadastro não foram proventes des la dos formas propositos de cadastro não foram proventes estas de civilaçãos, direta o un indiretamente, em atividades informação, direta o una destimulam a natureza, orgem, localização, disposição, unasimentação ou propriedade de bens, direitos ou viviores</li> <li>9. QUE estou ciente de que o SCR (Sistema de Informações de Crédito) tem por finalidades de finalizinação e inperiodo de anostrai do Brasil, para fins de constantes de civilaçãos en metorados de de estas de civila con ou tarios exercidos de suscitar de civilos e e parações de crédito; com o conçolve de suscitar de civilos de o corrênce de que o scesso adados constantes em meu nome no SCR, poderá ser realizado por meio do Registro de instatuições en de instatuições de discorring de alconitario de alconidos de atual de Atendimento ao Público de ALEX.</li> <li>9. QUE estou ciente de que o acesso adados constantes no estreva de suscitar deversãos de créditos de no conções de ageistro de informações constantes no SCR, poderá ser realizado por meio do Registro de instatuições de discorringido para correçõe de esuscitar deversãos de créditos de los constantes do SCR, cadastramento de metida judicial ou registro de instantedos de discorridancia que no sos sa informações constantes no sistema, deverá ser realizado por</li></ul> |  |
| Mensagem: pelo site <u>www.agnfinanciamentos.com.br</u><br>Telefone: <u>0800-281 4204</u><br>Endereço: <u>Rua Seridó, 466, Petrópolis – Natal - RN</u>                                                                                                    |  |
| Aceito X NÃO Aceito                                                                                                    |  |

No tópico 14, selecione NÃO ou SIM se exerceu, nos últimos 5 anos, cargos/empregos/funções públicas, e/ou é representante familiar de pessoa exposta politicamente(PEP), e/ou possui relacionamento próximo com pessoa assim considerada.

Ao responder ao tópico 14, o botão
 ACEITO ficará disponível para prosseguimento do cadastro

|                  |                                    |                                                       | AGN FOMENTO DO RN        |                      |            |
|------------------|------------------------------------|-------------------------------------------------------|--------------------------|----------------------|------------|
| ro de Mutuário   |                                    |                                                       |                          |                      |            |
|                  |                                    |                                                       |                          |                      |            |
|                  |                                    | ß                                                     |                          |                      |            |
| $\sim$           |                                    |                                                       |                          |                      |            |
| los Residenciais |                                    |                                                       |                          |                      |            |
|                  | CIP: CIP                           | Q. Ilusca CEP                                         |                          |                      |            |
|                  | Endereço: Endereço                 |                                                       |                          |                      | Nº: Número |
| Tipo d           | e Logradouro: ** Selecione **      | *                                                     |                          |                      |            |
|                  | Bairro: Bairro                     |                                                       | Comp                     | lemento: Complemento |            |
|                  | Cidade:                            |                                                       |                          |                      | UF: RN     |
| Ponto            | le Referência: Fonto de Referência |                                                       |                          |                      |            |
|                  | Celular: Celular                   |                                                       | Tem Whatsapp?: SIM       | ~                    |            |
|                  | Telefone: Telefone Residencial     |                                                       |                          |                      |            |
|                  | Tipo Imóvel: ** Selecione **       | <ul> <li>Tempo que reside no<br/>endereço:</li> </ul> | Anas                     | Ν                    |            |
| dos do Comércio  |                                    |                                                       |                          | L8                   |            |
| É o mesm         | o Residencial? 🔾 Sim 🔹 Não         |                                                       |                          |                      |            |
|                  | CEP: CEP                           | Q. Busca CEP                                          |                          |                      |            |
|                  | Endereço: Endereço                 |                                                       |                          |                      | Nº: Número |
| Tipo d           | e Logradouro: ** Selecione **      | *                                                     |                          |                      |            |
|                  | Bairro: Bairro                     |                                                       | Comp                     | lemento: Complemento |            |
|                  | Cidade:                            |                                                       |                          |                      | UP: RN     |
| Ponto            | te Referência: Fonto de Referência |                                                       |                          |                      |            |
| Celu             | tar Comercial: Celular Comercial   |                                                       | Tem Whatsapp?: \$1M      | ~                    |            |
| Telefo           | ne Comercial: Telefone Comercial   |                                                       | E-Mail Comercial: E-Mail |                      |            |
|                  | Práximo 34                         |                                                       |                          |                      |            |
|                  |                                    |                                                       |                          |                      |            |
|                  |                                    |                                                       |                          |                      |            |

Você será redirecionado para a página de "**Cadastro do Mutuário**", onde deverá preencher todas as informações necessárias para a análise de crédito.

Durante o processo, será necessário fornecer dados como: informações pessoais, endereço residencial e comercial, documentos, objetivo do financiamento, dados bancários, informações sobre o avalista, entre outros.

Certifique-se de preencher todos os campos corretamente para agilizar a avaliação do seu pedido.

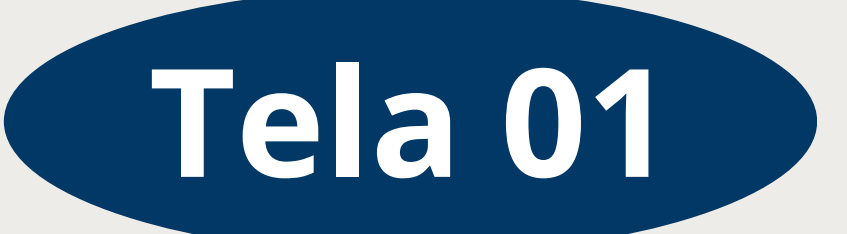

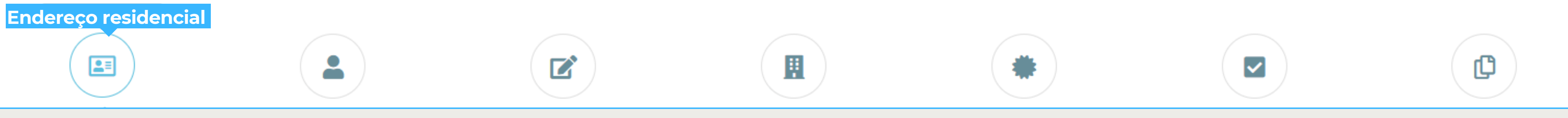

|                     |                          | AGA FOMENTO DO RN                     |              |             |            |          |
|---------------------|--------------------------|---------------------------------------|--------------|-------------|------------|----------|
| adastro de Mutuário |                          |                                       |              |             | $\bigcirc$ | 🔶 Em Da  |
|                     | <b>.</b>                 |                                       |              | ۲           |            |          |
| Jados Residenciais  |                          |                                       |              |             |            | Seu en   |
| (                   | CDP: CDP                 | Q, Busca CEP                          |              |             |            | não for  |
| Ender               | eço: Indereço            |                                       |              |             | Nº: Número | 11a0 101 |
| Tipo de Logrado     | uro: ** Selecione **     | *                                     |              |             |            |          |
| Bai                 | ino: Bairro              |                                       | Complemento: | Complemento |            |          |
| Cid                 | ade:                     |                                       |              |             | UP: RN     |          |
| Ponto de Referêr    | ela: Ponto de Referência |                                       |              |             |            |          |
| Celt                | lar: Celular             | Tem Whatsapp?                         | SIM 👻        |             |            |          |
| Teleft              | Telefone Residencial     | ]                                     |              |             |            |          |
| Tipo Imé            | ** Selecione ** 🗸 🗸      | Tempo que reside no Anos<br>endereco: |              |             |            | mesmo    |
| Jados do Comércio   |                          |                                       | lig .        |             |            |          |
| É o mesmo Residen   | dal? 🔾 Sim 🐞 Não         |                                       |              |             |            | proope   |
| (                   | CDP: CDP                 | Q, Busca CEP                          |              |             |            | preenc   |
| Ender               | eço: Endereço            |                                       |              |             | Nº: Número |          |
| Tipo de Logrado     | uro: ** Selecione **     | *                                     |              |             |            |          |
| Bai                 | ina: Bairro              |                                       | Complemento: | Complemento |            |          |
| Cid                 | ode:                     |                                       |              |             | UP: RN     |          |
| Ponto de Referêr    | Ponto de Referência      |                                       |              |             |            |          |
| Celular Comer       | cial: Celular Comercial  | Tem Whatsapp?                         | SIM 👻        |             |            |          |
| Telefone Comer      | cial: Telefone Comercial | E-Mail Comercial:                     | E-Mail       |             |            |          |
|                     | Práximo 34               |                                       |              |             |            |          |
|                     |                          |                                       |              |             |            |          |
|                     |                          |                                       |              |             |            |          |

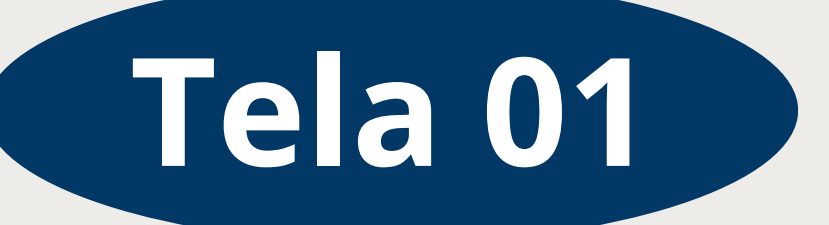

**dos Residenciais**, preencha o CEP do dereço e complete as informações que am preenchidas automaticamente.

dos do Comércio, selecione se é o endereço da sua residência e caso não, na com o CEP e informações faltantes.

|                            | Dados Pessoais         |                                     |                   |                         |      |
|----------------------------|------------------------|-------------------------------------|-------------------|-------------------------|------|
|                            |                        |                                     |                   |                         | ┢ Fm |
|                            |                        |                                     |                   |                         |      |
| Dados Pessoais             |                        |                                     |                   |                         | MIC  |
| CPF:                       | 551.058.480-71         | Nome:                               | Nome              |                         |      |
| Possui Nome Social?        | ⊖ Sim ⊖ Não            | Nome Social:                        |                   |                         | Em   |
| Tipo Cliente:              | ** Selecione ** 🗸 🗸    | E-Mail:                             | a-Mail            |                         | coli |
| Piliação (Pal):            | Filinção (Put)         | Pai não declarado                   |                   |                         | 5011 |
| Filiação (Mãe):            | Tilação (Mão)          |                                     |                   |                         |      |
| Sexo:<br>Menor Emancinado: | TT Selecione TT v      | Dt. Nascimento:                     | dd/mm/aaaa        | 0                       |      |
| Nacionalidade:             | ** Selecione **        | *                                   |                   |                         | 🚽 Em |
| Naturalidade:              | Naturalidade           | UP:                                 | ~                 |                         | P 1  |
| Estado Civil:              | ** Selecione **        | v Qtde. Dependentes*:               | Filhos.           |                         | de   |
| União Estável:             | **Selecione**          | *                                   |                   |                         |      |
| Documentos Pessoais        |                        |                                     |                   |                         | pes  |
| Tipo Documento:            | ** Selecione **        | * Número:                           | Número Doc.       |                         | doc  |
| Órgão Emissor:             | ** Selecione **        | v UP:                               | ** Selecione ** * | Dt. Emissão: dd/mm/aaaa | QUU  |
| Atividade Principal:       | ** Selecione **        | *                                   |                   |                         | Tar  |
| informações Profissionais  |                        |                                     |                   |                         | TOT  |
| Profissão:                 | ** Selecione **        | <ul> <li>Situação Atual:</li> </ul> | ** Selecione **   | ¥                       | rea  |
| Empresa onde trabalha:     | Empresa onde trabalha. | Tipo Empresa:                       | ++ Selecione ++   | ~                       |      |
| Situação de Grau.          | ** selecione **        | Grau de instrução.                  | Selecone          |                         |      |
| Kendimentos Mensais        | Sunda Boda             | Valor Liouida                       | Danota Houstda    |                         |      |
| Tipo Renda:                | ** Selecione **        | ▼                                   |                   |                         | T Em |
| Tempo de Trabalho:         |                        | Descrição da Renda:                 |                   |                         | nro  |
|                            |                        |                                     |                   |                         | pro  |
| Dt. do Comprovante:        | 44 Anterior Próximo 2  |                                     |                   |                         |      |
|                            |                        |                                     |                   |                         | De:  |

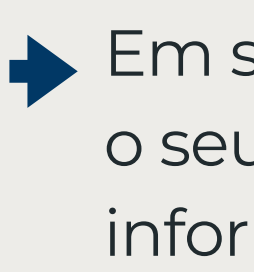

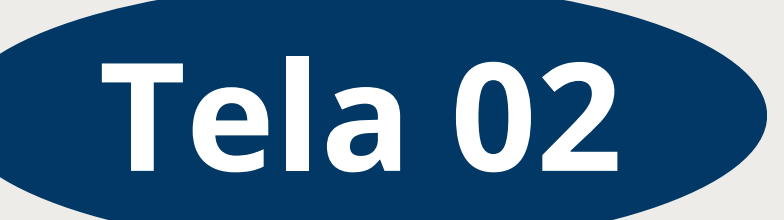

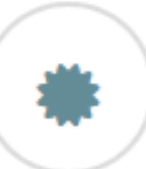

Dados Pessoais, preencha o Tipo de Cliente: ocrédito ou Profissional Liberal.

 $\checkmark$ 

seguida, preencha as informações conforme itado.

Documentos Pessoais, selecione qual tipo ocumento vai usar como documento oficial oal, o Órgão emissor, número do umento, UF e data de emissão. bém indique qual atividade principal você za ou a mais próxima dentre as opções.

Informações Profissionais, informe sua ssão, situação atual: Empregado, empregado, Autônomo ou Aposentado. E informações sobre sua escolaridade.

Em seguida, em **Rendimentos Mensais**, informe o seu valor mensal bruto, liquido e demais informações solicitadas.

|                                                        |                             |                         |                                       | ۲                  | 7 |
|--------------------------------------------------------|-----------------------------|-------------------------|---------------------------------------|--------------------|---|
| Linha de Financiamentos:                               | ** Selecione **             |                         | ¥                                     |                    |   |
| Renovação de crédito:                                  | ⊖ sim 🔹 não                 | 2                       |                                       |                    | _ |
| Dt. Inscrição:                                         | 06/02/2025                  |                         |                                       |                    |   |
| Finalidade do Crédito:                                 | Capital de Giro             | *                       |                                       |                    |   |
| Emprega ou pretende empregar alguém?                   | NÃO 🗸                       |                         |                                       |                    |   |
| Já fez financiamento/empréstimo em alguma instituição? | NÃO                         | V Instituição Emprést.: |                                       | Vir. Emprést. R\$: |   |
| cursos a Aplicar:                                      |                             |                         |                                       |                    | _ |
| Recurso Próprio RS:                                    |                             | Valor Pretendido R\$:   |                                       | Valor Total RS:    |   |
| Valor que consegue pagar por mês R\$:                  |                             |                         |                                       |                    |   |
| Nelhor dia para pagamento:                             | . 10                        |                         |                                       |                    |   |
| nta para Deposito                                      |                             |                         |                                       |                    |   |
| lipo Conta:                                            | ** Selecione **             | *                       |                                       |                    |   |
| Autorio Irona PU/I                                     | Operation Control Operation | ter .                   | · · · · · · · · · · · · · · · · · · · |                    |   |
| Agencia (sem 124).                                     | et Anterior Próximo M       | #J.                     | Const                                 |                    |   |
|                                                        | A CITATION AND AN           |                         |                                       |                    |   |
|                                                        |                             |                         |                                       |                    | _ |
|                                                        |                             |                         |                                       |                    |   |
|                                                        |                             |                         |                                       |                    |   |
|                                                        |                             |                         |                                       |                    |   |
|                                                        |                             |                         |                                       |                    |   |
|                                                        |                             |                         |                                       |                    |   |

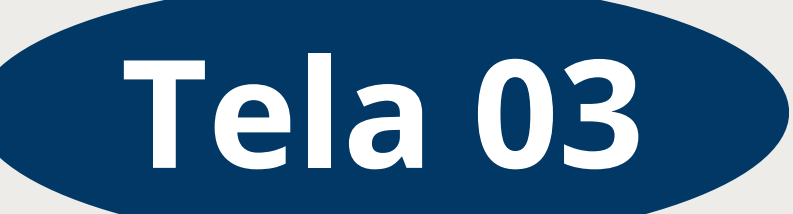

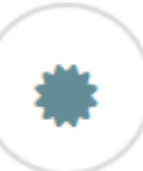

m **Objetivo da Solicitação**, informe a nalidade do crédito, se emprega alguém e e já fez financiamento/empréstimo em lguma instituição.

✓

மு

m **Recursos a Aplicar**, informe o valor do ecurso próprio que será colocado, por você, ara o complementar o custo total(se for o aso), valor pretendido e valor que consegue agar por mês.Se não for aplicar nenhum alor, digite 0,00

m **Conta para Depósito**, preencha as nformações e dados da conta para ecebimento do crédito. **A Conta deverá star registrada em nome do proponente.** 

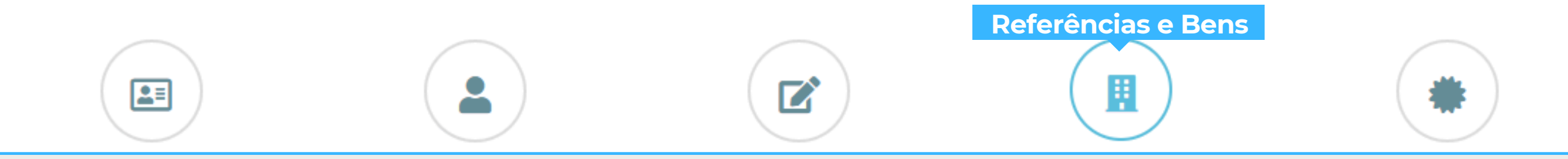

| ferências Bancárias              |          |       | Referências Comerciais               |          |       |  |  |
|----------------------------------|----------|-------|--------------------------------------|----------|-------|--|--|
| Nome                             | Telefone | Ações | Nome                                 | Telefone | Ações |  |  |
|                                  |          | + -   |                                      |          | + -   |  |  |
| crição das Referências Bancárias |          |       | Descrição das Referências Comerciais |          |       |  |  |
| rências Pessoais                 |          |       | Bens                                 |          |       |  |  |
| Nome                             | Telefone | Ações | Descrição                            | Valor    | Ações |  |  |
|                                  |          | + -   |                                      |          | + -   |  |  |
| crição das Referências Pessoais  |          |       | Descrição dos Bens                   |          |       |  |  |
| « Anterior                       | róximo » |       |                                      |          |       |  |  |
|                                  |          |       |                                      |          |       |  |  |

branco

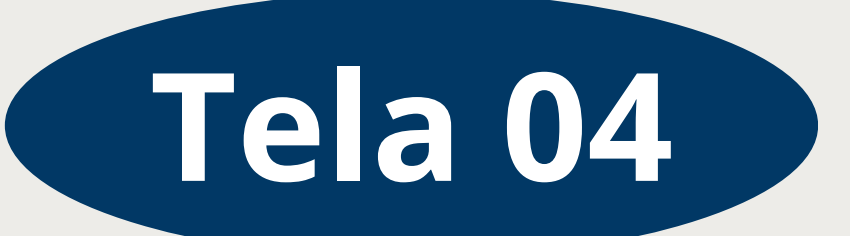

### Na tela **Referências e Bens,** coloque:

### Em **Referências Comerciais:** Contatos de npresas que fornecem material para a sua estação de serviço ou comércio.

 $\checkmark$ 

ற

### Em Referências Pessoais: Pessoas que

odem atestar sua conduta e responsabilidade anceira. Geralmente, são amigos, colegas de abalho ou pessoas que conhecem bem seu stórico pessoal e profissional.

# **Obs: Os demais campos podem ficar em**

|       |  | Ua |
|-------|--|----|
|       |  |    |
|       |  | (  |
| ( 🛎 ) |  |    |
|       |  |    |

| nformações de Garantias                                                       |                                                                                         |
|-------------------------------------------------------------------------------|-----------------------------------------------------------------------------------------|
| Avalista solidário? NÃO 💙                                                     |                                                                                         |
| ados do Avalista                                                              |                                                                                         |
| O Avalista é o conjuge? 🔷 Sim 🜘 Não                                           |                                                                                         |
| CPF Nome Email Telefone                                                       | Sexo UF Naturalidade Nacionalidade Estado Civil Dt. Nascimento                          |
|                                                                               | *** Selecione *** V     Local de Nascimento     *** Selecione V     S V     00/min/aaaa |
|                                                                               | Identificação:                                                                          |
| Filiação(Pai): Filiação(Mae):                                                 | Tipo de Documento Número do Órgão Emissor Outro Orgão Dt. Emissão UF                    |
| indereço:                                                                     | Emissor  ** Selecione **  Número Doc.  ** Selecione **  Nome d dd/mm/aaaa  **:          |
| CEP UF Endereço Cidade Bai                                                    | irro Informações Profissionais                                                          |
| CEP Endereço Bairro                                                           | Exposição Política: Desc. da Exposição: Profissão:                                      |
| Tipo de Logradouro Número Ponto de Referência Complemento                     | ** Selecione ** *                                                                       |
| ** Selecio *     Número     Ponto de Referência     Complemento               | Tipo de Empresa: Grau de Instrução: Situação de Grau:                                   |
| xperiência de Trabalho:                                                       | ** Selecione **    ** Selecione **    ** Selecione **                                   |
| Tempo de trabalho: Comprovante de Rendimento: Data do Comprovante: Nome da Er | mpresa: Rendimentos:                                                                    |
| Informe o tempo de trabalho Informe o comprovante de re dd/mm/aaaa            | Situação Atual: Tipo Renda: Rendimento Bruto: Rendimento Líquido: Adicionar Aval.:      |
|                                                                               | ** Selecion V ** Selecione ** V                                                         |
| D<br>Pai não                                                                  |                                                                                         |
| declarado                                                                     |                                                                                         |
| ens Valor                                                                     | Local                                                                                   |
|                                                                               | + -                                                                                     |
|                                                                               | + -                                                                                     |
| « Anterior Próximo »                                                          |                                                                                         |
|                                                                               |                                                                                         |
|                                                                               |                                                                                         |
|                                                                               |                                                                                         |
|                                                                               |                                                                                         |

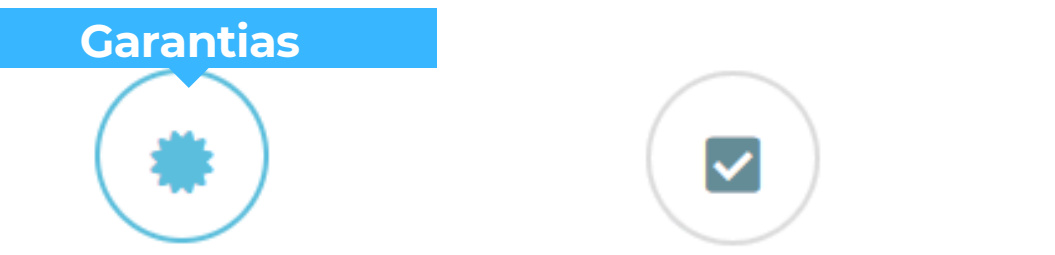

ta página, indique SIM, se o Avalista é **dário(GRUPO)** ou **não(INDIVIDUAL)** e encha atentamente todos os dados e rmações solicitadas.

a Individual, os dados a serem enchidos são similares aos fornecidos eriormente, porém agora são referentes valista, incluindo informações pessoais, ereço, profissão, renda e bens.

a Grupo, apenas será necessário digitar PF ou CNPJ dos componentes do grupo que os demais dados serão preenchidos ndo o(s) parceiro(s) abrir(em) o cadastro a sua(s) solicitação(ões)

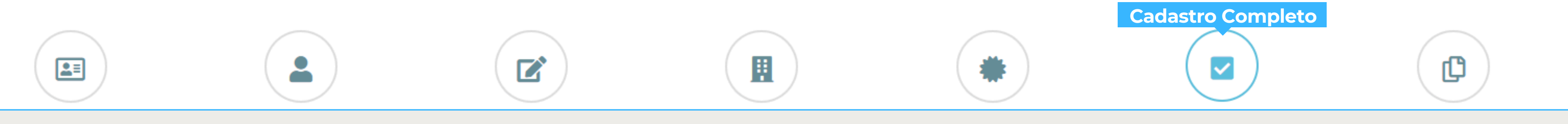

|                                         |                           |                                                                                                    | AGN AGENCIA DE                                                                                                    |                  |                                                                                                    |       |
|-----------------------------------------|---------------------------|----------------------------------------------------------------------------------------------------|----------------------------------------------------------------------------------------------------|------------------|----------------------------------------------------------------------------------------------------|-------|
|                                         |                           |                                                                                                    |                                                                                                    |                  |                                                                                                    |       |
| dos de cadastro                         |                           |                                                                                                    |                                                                                                    |                  |                                                                                                    |       |
| ados pessoais                           |                           |                                                                                                    | 🕼 Dados da inscrição                                                                                              |                  |                                                                                                    |       |
|                                         |                           |                                                                                                    | Modal, de Financiamento:                                                                                          |                  | AGN - PECUÁRIA                                                                                               |       |
| CPF: 551.058                            | .480-71 Nome:             | AA                                                                                                    | Renovação de crédito:                                                                                             | NÃO              |                                                                                                    |       |
|                                         | Email:                    | A@A.COM                                                                                                    | 4 Dt. Inscrição:                                                                                                  | 06/02/2025       |                                                                                                    |       |
| Filiação:                               |                           | AAeAA                                                                                                    | Finalidade do Crédito:                                                                                            |                  | Capital de Giro                                                                                              |       |
| Sexo: ** Selec                          | ione ** Dt. Nascimento    | x 23/10/1989                                                                                                    | 9 Valor que consegue pagar por mês RS:                                                                            | 1                |                                                                                                    |       |
| Menor emancipado: N/                    | VO                        |                                                                                                    | Emprega ou pretende empregar alguém?                                                                              | NÃO              |                                                                                                    |       |
| Nacionalidade:                          |                           | Brasileira                                                                                                    | Já fez financiamento/empréstimo em alguma instituição                                                             | o? NÃO           |                                                                                                    |       |
| Naturalidade:                           |                           | Reflection Control of Control of | Instituição:                                                                                                    |                  | Valor:                                                                                                    |       |
| Estado CIVIC<br>Câniume Empli:          | Contrast Volder           | 2010810                                                                                                    | O comércio é no mesmo endereço?                                                                                   |                  |                                                                                                    |       |
| Of Elbor                                | conjuge telefor           | <u></u>                                                                                                    | CEP:                                                                                                    | 59112-020        |                                                                                                    |       |
| Documento:                              | ()_Ca                     | rteira de identidade Nº 1                                                                                                    | Endereço:                                                                                                    |                  | Rua Várzea Alegre, 1, Potengi                                                                                |       |
| Órzão emissor: Outro tino de O          | rão emissor/AC Dt Emissão | 31/13/301/                                                                                                    | Gdade:                                                                                                    |                  | Natal-RN                                                                                                    |       |
| Grau de Instrucão: Analf.               | abeto Profissão:          | 57712/2010                                                                                                    | Valor Pretendido R4:                                                                                              | 1                |                                                                                                    |       |
|                                         |                           |                                                                                                    | Melhor dia para pgto.:                                                                                            | 10               |                                                                                                    |       |
|                                         |                           |                                                                                                    |                                                                                                    |                  |                                                                                                    |       |
| ferênria: Pesenais                      |                           |                                                                                                    | Dados Bancários                                                                                                   |                  |                                                                                                    |       |
|                                         |                           |                                                                                                    | Tipo Conta:                                                                                                    | Conta Corrente   |                                                                                                    |       |
| Nome                                    |                           | Telefone                                                                                                    | Banco                                                                                                    |                  | 654 - BANCO A J RENNER S/A RENNER                                                                            |       |
| AA                                      |                           | (11)11111-1111                                                                                                    | Ag/Op/C:                                                                                                    |                  | 1//1                                                                                                    |       |
|                                         |                           |                                                                                                    |                                                                                                    |                  |                                                                                                    |       |
|                                         |                           |                                                                                                    |                                                                                                    |                  |                                                                                                    |       |
|                                         | <b>&gt;</b>               |                                                                                                    | 🖼 Endereço residencial                                                                                            |                  |                                                                                                    |       |
|                                         |                           |                                                                                                    |                                                                                                    |                  |                                                                                                    |       |
| Nome                                    | Valor                     | Local                                                                                                    | CEP:                                                                                                    |                  | 59112-020                                                                                                    |       |
| Nome                                    | Valor                     | Local                                                                                                    | CEP:<br>Enderego:                                                                                                 |                  | 59112-020<br>Rua Várzea Alegre, 1, Potengi                                                                   |       |
| Nome                                    | Valor                     | Local                                                                                                    | CEP:<br>Endereço:<br>Cidade:                                                                                      |                  | 59112-020<br>Rua Várzea Alegre, 1. Potengi<br>Natal-RN                                                       |       |
| Nome                                    | Valor                     | Local                                                                                                    | CEP:<br>Inderego:<br>Cidade:<br>Pones de contato:                                                                 |                  | 59112-020<br>Rus Värzen Alegne, 1. Potengi<br>Natal-RN<br>(11)1111-1111                                      |       |
| Nome<br>ns                              | Valor                     | Local                                                                                                    | CEP:<br>Enderego:<br>Cidade:<br>Fones de contato:                                                                 |                  | 59112-020<br>Rue Värzes Alegre. 1. Potengi<br>Natal-RN<br>(11)1111-1111                                      |       |
| Nome<br>Nome<br>Nome                    | Valor<br>Valor            | Local<br>Local                                                                                                    | CEP:<br>Enderego:<br>Cidade:<br>Fones de contato:                                                                 |                  | 59112-020<br>Rua Várzea Alegre. 1. Potengi<br>Natal-RN<br>(11)11111-1111                                     |       |
| Nome<br>Ins<br>Nome                     | Valor<br>Valor            | Local<br>Local                                                                                                    | CEP:<br>Endereço:<br>Cidade:<br>Fones de contato:<br>Referências Comerciais                                       |                  | 59112-020<br>Rua Várzea Alegre. 1. Potengi<br>Natal-RN<br>(11)11111-1111                                     |       |
| Nome<br>Ins<br>Nome                     | Valor<br>Valor            | Local<br>Local                                                                                                    | CEP:<br>Endereço:<br>Cidade:<br>Fones de contato:<br>Beferências Comerciais<br>Nome                               | Telefone         | 59112-020<br>Rua Värzea Algreg, I, Potengi<br>Natai-RN<br>(11)11111-1111<br>Endereco                         |       |
| Nome Nome doc do Avalista               | Valor<br>Valor            | Local                                                                                                    | CEP:<br>Endereço:<br>Cidido:<br>Fones de contato:<br>Televências Comerciais<br>Nome                               | Telefone         | 59112-020<br>Rus Värzen Algers, 1, Potengi<br>Natal-RN<br>(11)11113-1111<br>Enderspo<br>Enderspo<br>Enderspo |       |
| Nome<br>Nome<br>tos do Avalista         | Valor<br>Valor            | Local<br>Local                                                                                                    | CEP:<br>Inderego:<br>Cidade:<br>Fones de contato:                                                                 | Telefone         | 59112-020<br>Rue Värzes Alegre. 1. Potengi<br>Natal-RN<br>(11)11111-1111<br>Endereço<br>Endereço<br>Endereço |       |
| Nome<br>ns<br>Nome<br>dos do Avalissa   | Valor<br>Valor<br>CPF     | Local<br>Local                                                                                                    | CEP:<br>Endereço:<br>Cidade:<br>Fones de contato:<br>Referências Comerciais<br>Nome                               | Telefone         | 59112-020<br>Rua Värzen Alegne, 1, Potengi<br>Natai-RN<br>(11)11111-1111<br>Endereço<br>Endereço<br>Endereço |       |
| Nome<br>ns<br>Nome<br>Sos do Avalista   | Valor<br>Valor<br>CPF     | Local<br>Local                                                                                                    | CEP:<br>Indereço:<br>Cidade:<br>Fones de contato:<br>Referências Comerciais<br>Nome                               | Telefone         | 59112-020<br>Rus Värze Algre, 1, Potengi<br>Natai-RN<br>(11)11111-1111<br>Endereço<br>Endereço               |       |
| Nome<br>Nome<br>Ios do Availssa         | Valor<br>Valor<br>CPF     | Local                                                                                                    | CEP:<br>Indereço:<br>Cididade:<br>Fonas de contato:<br>Tenes de contato:<br>Nome<br>Nome<br>Referências Bancárias | Telefone         | 59112-020<br>Rus Värze Alegre, 1, Potengi<br>Natal-RN<br>(11)11111-1111<br>Endereço<br>Endereço              |       |
| Nome<br>ns<br>Nome<br>dos do Avalista   | Valor<br>Valor<br>CPF     | Local                                                                                                    | CEP:<br>Endereço:<br>Cidade:<br>Fones de contato:                                                                 | Telefone         | 59112-020 Rua Värzen Alegne, 1, Potengi Natal-RN (11)11111-1111 Enderrepo Enderrepo Tone Desc                | rição |
| Nome<br>Ins<br>Nome                     | Valor<br>Valor<br>CPF     | Local                                                                                                    | CEP:<br>Endereço:<br>Cidade:<br>Fones de contato:<br>Referências Comerciais<br>Nome<br>Nome<br>Nome               | Telefone<br>Tele | 59112-020<br>Rua Värzee Alegne, 1, Potengi<br>Natai-RN<br>(11)11111-1111<br>Endereço<br>Endereço<br>Endereço | rição |
| Nome<br>Ins<br>Nome<br>ados do Avalista | Valor<br>Valor<br>CPF     | Local                                                                                                    | CEP:<br>Indereço:<br>Cidida:<br>Fones de contato:<br>Referências Comerciais<br>Nome<br>Nome<br>Nome               | Telefone         | 59112-020<br>Rus Värze Alegre, 1, Potengi<br>Natai-RN<br>(11)11111-1111<br>Enderesp<br>Enderesp              | rição |
| Nome<br>ns<br>Nome<br>dos do Avalista   | Valor<br>Valor<br>CPF     | Local                                                                                                    | CEP:<br>Endereço:<br>Cidade:<br>Fones de contato:                                                                 | Telefone<br>Tele | 59112-020<br>Rus Värze Alegre, 1, Potengi<br>Natal-NN<br>(11)111111<br>Endereço<br>Endereço                  | rição |
| Nome<br>ns<br>Nome<br>dos do Avalista   | Valor<br>Valor<br>CPF     | Local                                                                                                    | CEP:<br>Endereço:<br>Cidade:<br>Fones de contato:                                                                 | Telefone<br>Tele | 59112-020 Rua Värzen Alegne, 1, Potengi Natal-RN (11)11111-1111 Endereço Endereço Endereço Fone Desc         | rição |

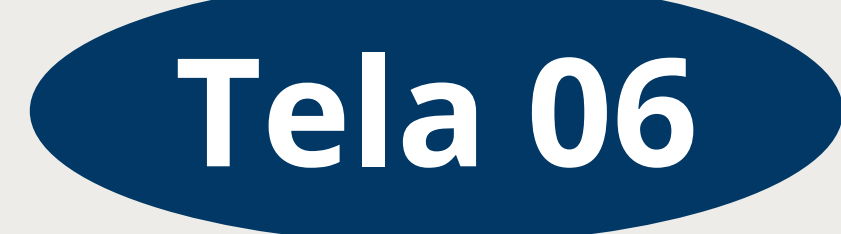

ntes de concluir a solicitação, você será recionado para uma **tela de revisão**, nde poderá verificar e corrigir possíveis ros nas informações fornecidas.

oós confirmar e salvar os dados, sua scrição será encaminhada para a apa de envio de documentos, que everão ser anexados em formato PDF.

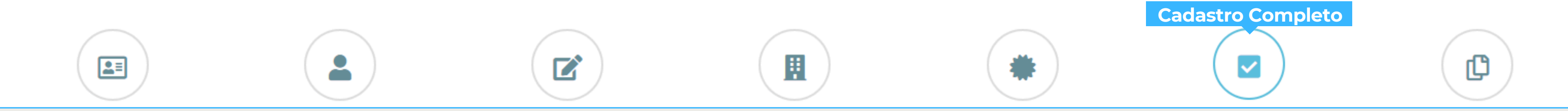

| AGN                                                     | AGÊNCIA DE<br>Fomento do RN |          |    |          |         | Nesta             |
|---------------------------------------------------------|-----------------------------|----------|----|----------|---------|-------------------|
| Comprovação de Estado Civil                             | 🐻 Sele                      | ecionar  |    |          |         |                   |
| (Nascimento/Casamento/Divórcio/etc)                     |                             |          |    |          |         | 1 Co              |
| Comprovante de Residencia Pessoal                       | 👼 Sele                      | ecionar  |    |          |         | 1.00              |
| Print dos Dados da Conta Bancária                       | 🐻 Sele                      | ecionar  |    |          |         |                   |
| Comprovante de Residência (Avalista não                 | R Col                       | scionar  |    |          |         | Ob                |
| Cônjuge)                                                |                             |          |    |          |         |                   |
| Documento Oficial com Foto (Avalista não                | 💩 Sele                      | ecionar  |    |          |         |                   |
| Conjuge)<br>Comprovação do Estado Civil (Avalista pão   |                             |          |    |          |         | QU                |
| Cônjuge)                                                | Sele                        | ecionar  |    |          |         | 9                 |
| COMPROVANTE DE RENDIMENTOS (AVALISTA)                   | 💩 Sele                      | ecionar  |    |          |         | no                |
| Documento Oficial com Foto do(a) Côniuge                | ■ c-t                       |          |    |          |         |                   |
|                                                         | o Sele                      |          |    |          |         |                   |
| Documento Oficial com Foto(Cônjuge do Avalista)         | 💩 Sele                      | ecionar  |    |          |         | PE                |
|                                                         |                             |          |    |          |         | 1 1               |
| Documentos do Processo/Protocolo Nº 01.054.00003.2025 - |                             |          |    |          |         | $\gamma$ $\wedge$ |
|                                                         |                             |          |    |          |         | Z.An              |
| Mostrar 25 v registros                                  |                             |          | F  | Juscar:  |         |                   |
|                                                         |                             |          |    |          |         | ZΛr               |
| Tipo Documento                                          | 1F                          | Validade | 11 | Ações    | ţţ      | J.AL              |
|                                                         | Não foram encontrados resu  | ıltados  |    |          |         |                   |
| Mostrando de 0 até 0 de 0 registros                     |                             |          |    | Anterior | Próximo | <u>on</u>         |
| _                                                       |                             |          |    |          |         | CH                |
| Finalizar 🖨 Comprovante de Cadastro                     |                             |          |    |          |         |                   |
|                                                         |                             |          |    |          |         |                   |

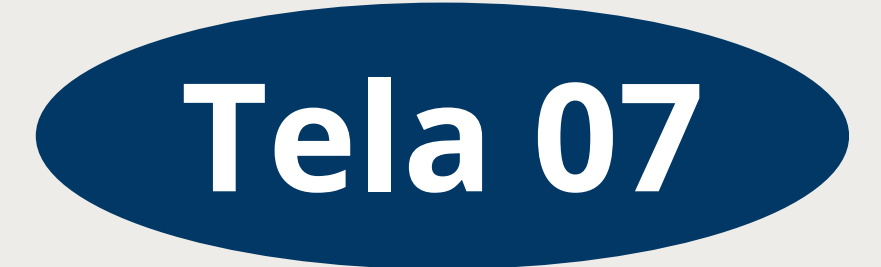

sta tela, deve-se clicar em Comprovante de Cadastro para obter o protocolo, o qual deve ser guardado, uma vez que ele será necessário para CONSULTAR O PROCESSO, posterormente Anexar os documentos Após anexar os documentos, clica-se em FINALIZAR para encerrar o processo de cadastramento.

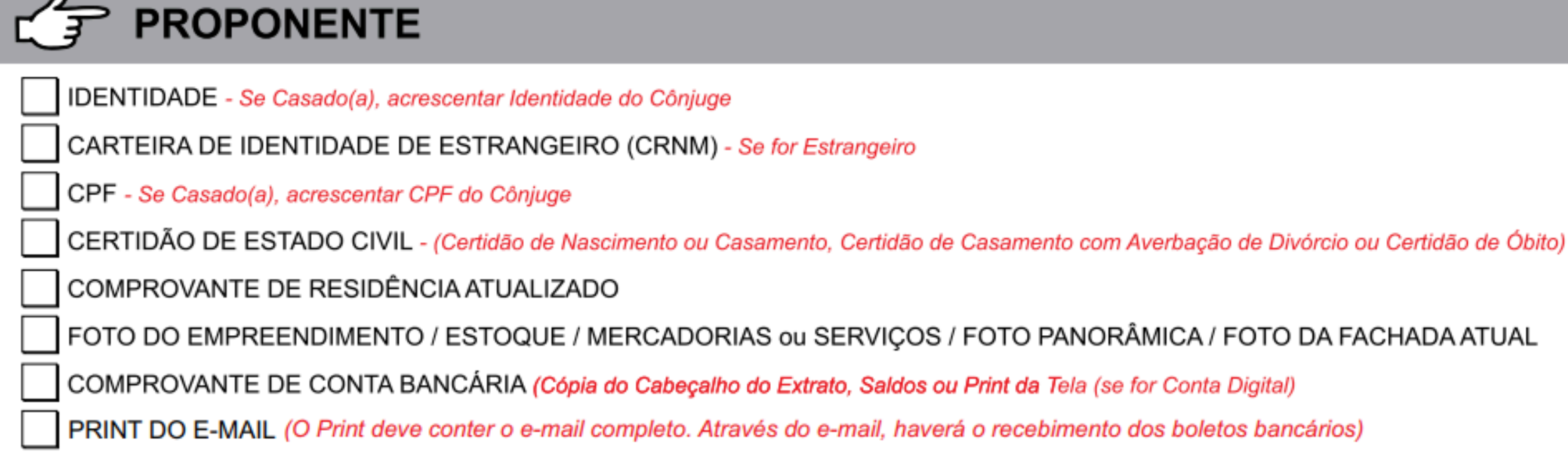

# Documentos Necessários

| AVALISTA (Se Houver)                                                 |
|----------------------------------------------------------------------|
| IDENTIDADE - Se Casado(a), acrescentar Identidade do Cônjuge         |
| CARTEIRA DE IDENTIDADE DE ESTRANGEIRO (CRNM) - Se for Estrang        |
| CPF - Se Casado(a), acrescentar CPF do Cônjuge                       |
| CERTIDÃO DE ESTADO CIVIL - (Certidão de Nascimento ou Casamento, Cer |
| COMPROVANTE DE RESIDÊNCIA ATUALIZADO - (Mês atual ou anterior)       |
| COMPROVANTE DE RENDA ATUALIZADO - (Mês atual ou anterior)            |

### DOCUMENTOS VÁLIDO COMO COMPROVAÇÃO DE RENDA:

Se Empregado de Empresa Privada: Contracheque

Se Aposentado(a): Extrato do INSS ou fonte pagadora

aeiro

rtidão de Casamento com Averbação de Divórcio ou Certidão de Óbito)

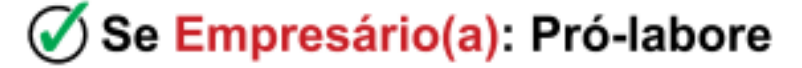

Se Servidor Público: Contracheque

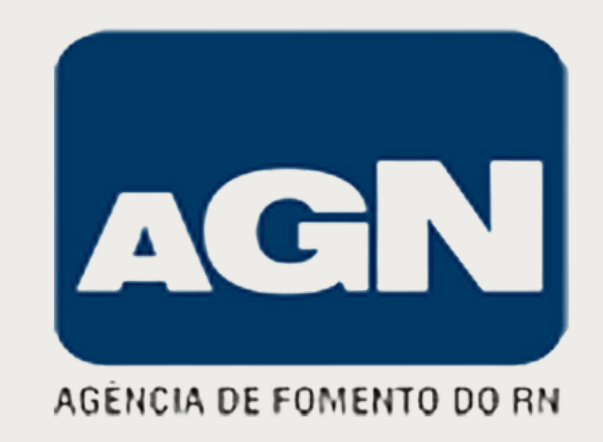

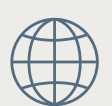

www.https://agnfinanciamentos.com.br